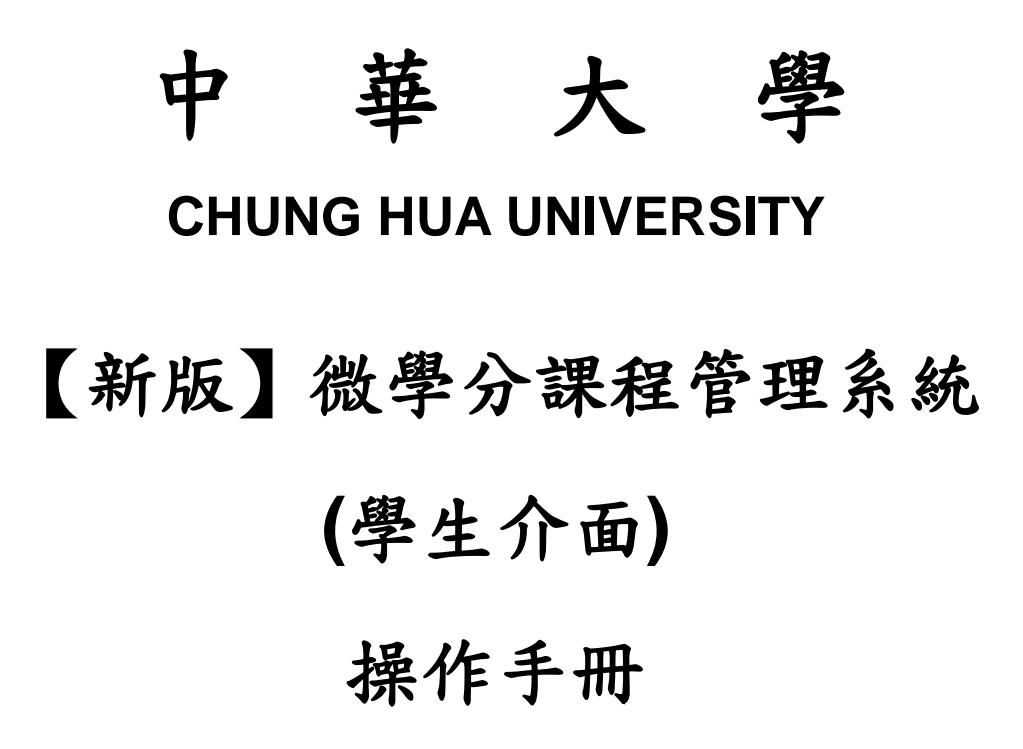

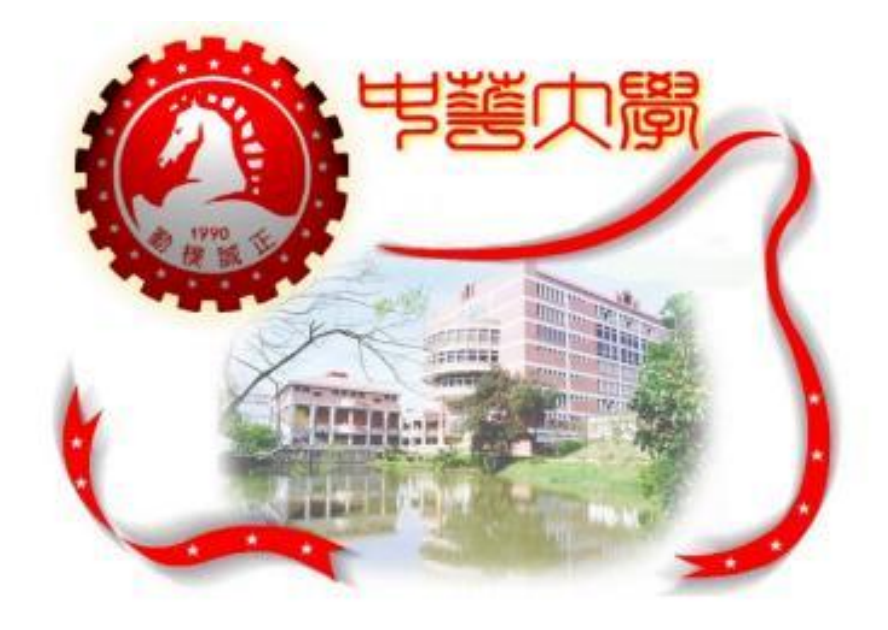

圖書與資訊處校務資訊組

smart@chu.edu.tw Copyright © V1.0

| 學生介面            | 2 |
|-----------------|---|
| 一、登入方式          | 2 |
| 二、【新版】微學分課程成績查詢 | 3 |

本手冊所提及的註冊商標、公司名稱均分別屬於該登記合法註冊的公司所有

## 學生介面

一、登入方式

1.系統:登入 【學生資訊系統】。

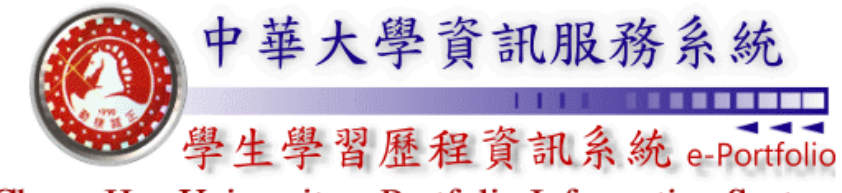

Chung Hua University e-Portfolio Information Systems

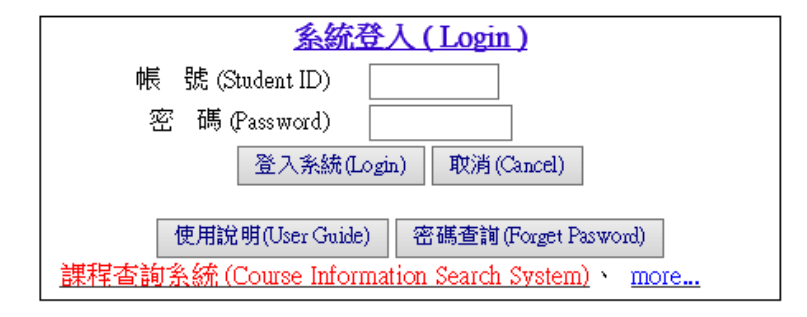

2. 點選左方選單中【成績查詢系統】 選項

| . مالى .                 |         |
|--------------------------|---------|
|                          |         |
|                          |         |
|                          |         |
|                          |         |
| CHUNG HUA UNIVERSITY     |         |
|                          |         |
| (登出系統)                   |         |
|                          |         |
|                          |         |
| 〔新露金統〕                   |         |
| 「新生生大資料実施官」              |         |
| Hor                      |         |
| <u>各項問款 調査入口</u> Hor     |         |
| <u>註冊繳費 e 化系統</u>        |         |
| <u>網路 漢課、統</u>           |         |
| Unline Con se Selection  |         |
|                          |         |
|                          |         |
| <del>課程世間系</del> 会       |         |
|                          |         |
| 成結查論系統(Score Onerv)      | $\succ$ |
| <u>教室官調念號</u>            |         |
|                          |         |
| <u>e-Portfolio平台</u> New |         |
| e-Campus平台               |         |
| UCAN 平台                  |         |
|                          |         |

## 二、【新版】微學分課程成績查詢

1.點選〔新版〕微學分【各單元】成績查詢

|   | 成績查詢系統(Score Query System)                                                                                                    |
|---|----------------------------------------------------------------------------------------------------|
| ( | 4 期成結查詞) (Score Query by Academic Semester)<br>参年(Academic Year): 《結論人三個、別1999 * Please enter the three characters, for example:099.)<br>學期(Academic Semester): 请道爆學期(Select Academic Semester) ✓                                                                                                    |
|   | 查詢學期成績(Query OK)                                                                                                    |
| ( | 學年成 「查詢」 (Score Query by Academic Year)<br>學年(Academic Year):                                                                                                    |
|   | <u></u>                                                                                                    |
| ( | 歷年成績查 <sup>1</sup> 〕(Score Query by All Academic Semester)                                                                                                    |
|   | 查讀歷年成績(Query OK)                                                                                                    |
| ( | 學期名文查詢)<br>Score Ranking Query by Academic Semester)<br>年(Academic Year): (計論人三碼,別分9 ● Please enter the three characters, for example:009.)<br>學期 (cademic Semester) : 請選擇學期(Select Academic Semester) ✓<br>查找星期名次(Overy OK)                                                                                                    |
| ( | 學年名文查詢〕(Soo, Ranking Query by Academic Year)<br>夢和 cademic Year): 《請倫人二碼, 如099 * Flease enter the three characters, for example:099.)<br>查讀學年名次Query OK)                                                                                                    |
| ( | 歷年名次查詢) (Score Rating Query by All Academic Semester)<br>查詢歷年名次Query OK)                                                                                                    |
| ( | 抵免學分查誨〕(Credit Waiw, Query)                                                                                                    |
|   | and a second second sec |
| ( | 新版)微學分【各單元】成績查訓(Micro Credit Query)                                                                                                    |
|   | 〔新版〕微學分【各單元】成績查詢(Micro Credit Query)                                                                                                    |

2.選擇【學年度】與【學期】後,按下【確認】

| 中華大學〔新版〕微學分【各單元】成績查詢               |  |
|------------------------------------|--|
| 學年度 請選擇學年度 ✔ 學期 1 ✔ 確定             |  |
| 若有疑問,請洽管理單位:教務處教學發展中心,分機:6226、6216 |  |

## 3. 顯示查詢【學年度】與【學期】之〔新版〕微學分【各單元】成績

|                     |    |           | 【重新查詢】            |         |  |
|---------------------|----|-----------|-------------------|---------|--|
| 學號:B10501008 姓名:余同學 |    |           |                   |         |  |
| 學年度                 | 學期 | 開課課號(微學分) | 課程名稱(微學分)         | 成績(微學分) |  |
| 106                 | 1  | B86A03A   | 單元1:(建築學院)        | Р       |  |
| 106                 | 1  | B86A03B   | <b>單元2:(建築學院)</b> | 成績尚未送達  |  |
| 106                 | 1  | B86A03C   | 單元3:(建築學院)        | 成績尚未送達  |  |
| 106                 | 1  | B86A03D   | 單元4:(建築學院)        | 成績尚未送達  |  |
| 106                 | 1  | B86A03E   | 單元5:(建築學院)        | 成績尚未送達  |  |
| 106                 | 1  | B86A03F   | <b>單元6:(建築學院)</b> | 成績尚未送達  |  |